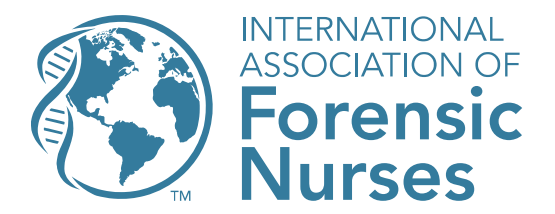

## ForensicNurses.org

p 410 626 7805
f 410 626 7804

May 2025

We have become aware of an issue with a lack of an assigned file type that you may encounter as you retrieve your score report. We are actively working with our association management system team to resolve this.

We encourage you to access your score report on your PC, and not through a mobile device or work computer for the best experience.

Please complete the following steps once logged into your IAFN account:

1. Select "Certifications" from the main navigation menu

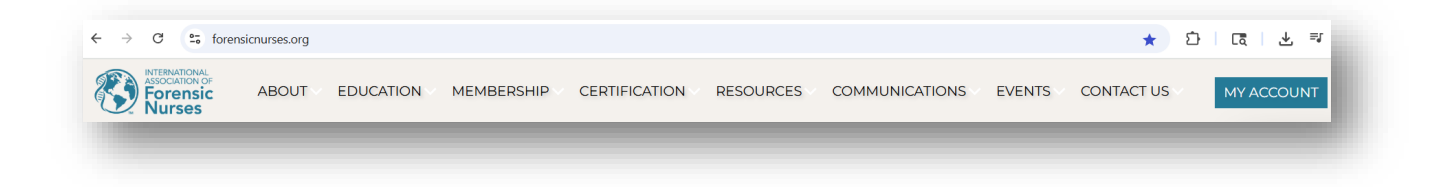

2. Choose "My Exams" and select your April 2025 exam (in blue text)

| My Exams |                                                                      | REGISTER FOR EXAM |
|----------|----------------------------------------------------------------------|-------------------|
| Date Y   | Exam ≎                                                               | Status 🗘          |
| 4/30/25  | Sexual Assault Nurse Examiner-Adult/Adolescent (SANE-<br>A®) Exam    | Passed            |
| 5/29/24  | Sexual Assault Nurse Examiner-Pediatric/Adolescent<br>(SANE-P®) Exam | Draft             |
|          |                                                                      |                   |

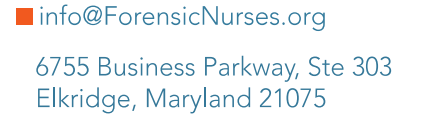

Research. Educate. Lead.

3. Click "Download scoring report" (in blue text)

| View Exam Registration                                        |                                     |  |
|---------------------------------------------------------------|-------------------------------------|--|
| Exam:                                                         | Registration #:                     |  |
| Sexual Assault Nurse Examiner-Adult/Adolescent (SANE-A®) Exam | 1024                                |  |
| Testing Location:                                             | Date & Time:                        |  |
| Testing Vendor<br>6755 Business Parkway<br>Elkridge, MD 21075 | Wednesday, April 30, 2025, 12:00 AM |  |
| Score<br>500 (download scoring report)                        |                                     |  |
| Status:                                                       |                                     |  |
| Passed                                                        |                                     |  |

4. Go to your Download folder

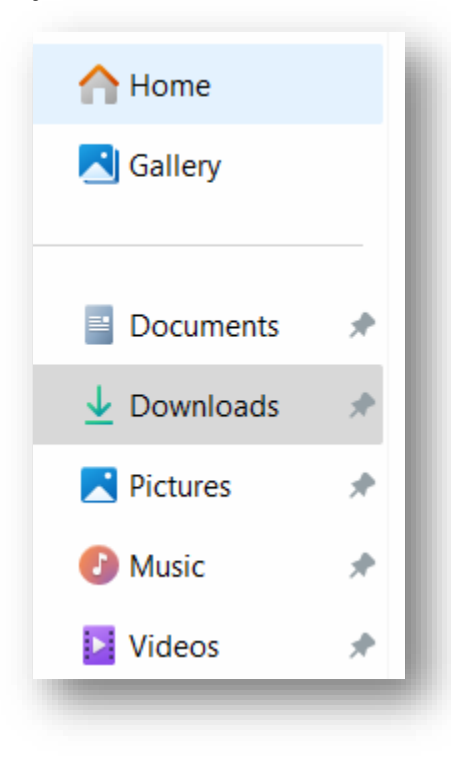

5. Right click on the file and select "Open With" and then choose "Adobe Acrobat"

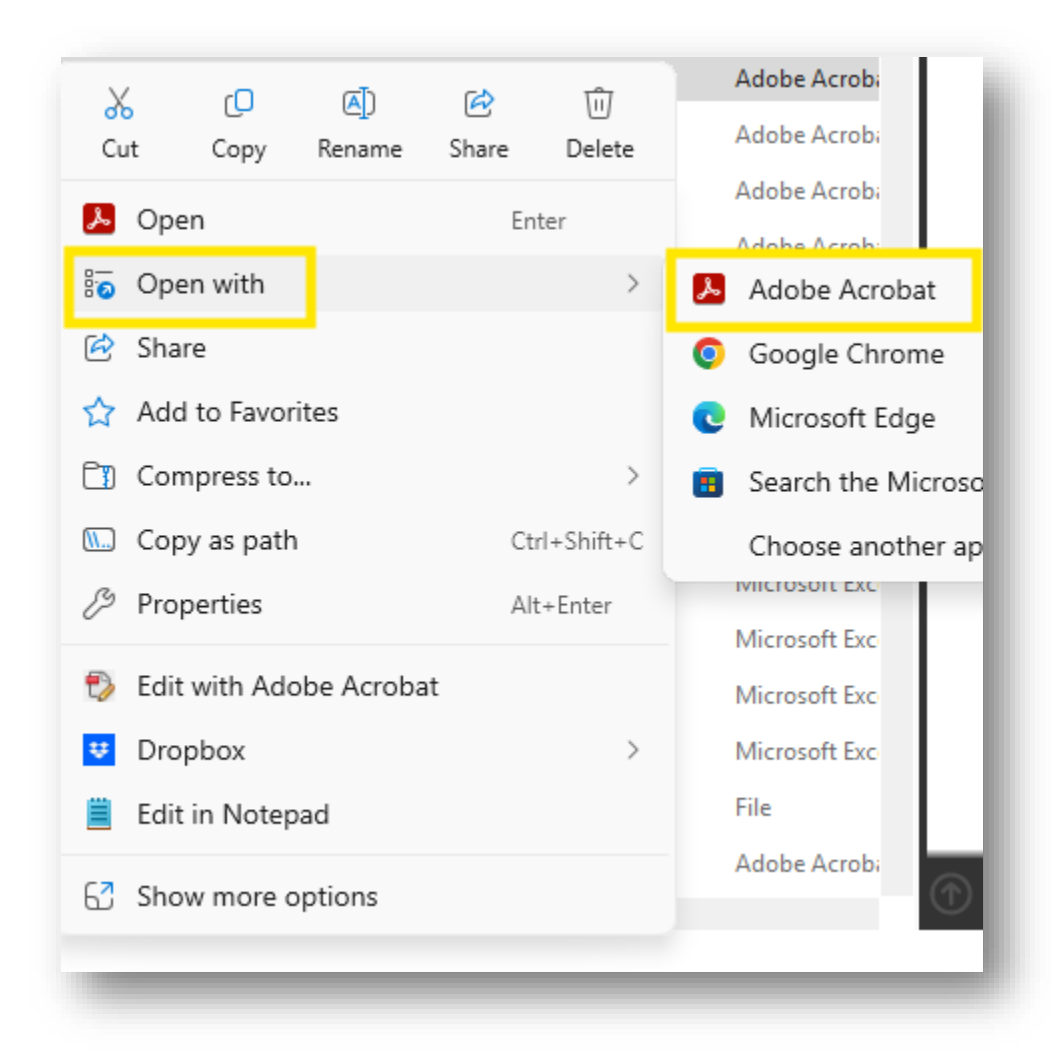

If you are still unable to access your score report after completing these steps, please contact <u>certification@iafn.org</u> and we will provide this information to you.